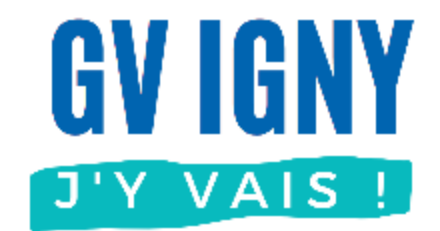

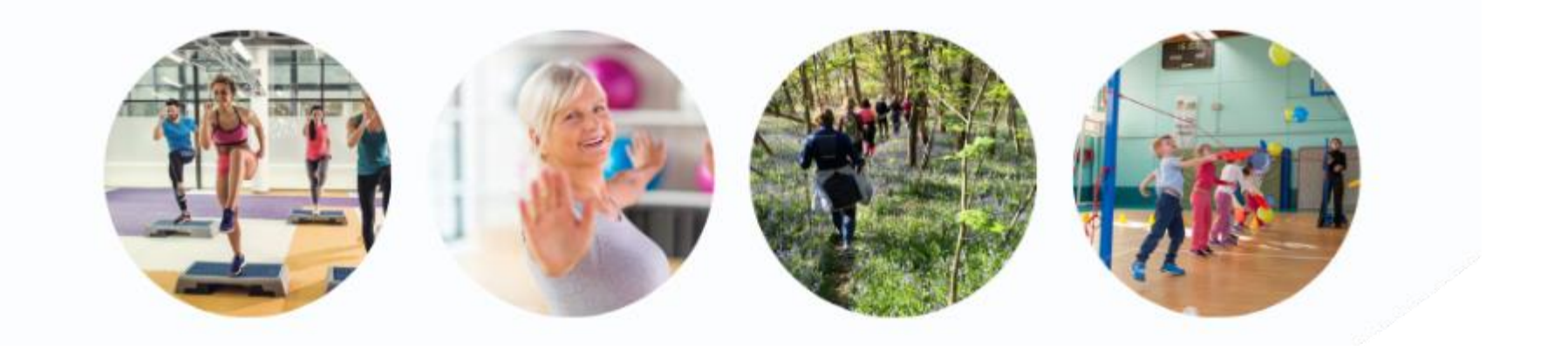

Ajouter un cours Application mobile

Guide utilisateur MonClub

### **Application MonClub**

Ce document décrit uniquement l'ajout d'un cours pour un compte adhérent déjà créé, avec l'application pour smartphone.

D'autres guides sont disponibles sur <u>notre site</u>, voir ci-contre.

#### Les autres guides

#### • Application mobile (téléphone)

- Nouvel adhérent adulte
- Déjà adhérent : Ajouter un cours
- Adhérent enfant
- Ajouter un Certificat médical
- Imprimer son attestation de paiement

#### • Navigateur Internet (ordinateur)

- Nouvel adhérent adulte
- Déjà adhérent : Ajouter un cours
- Adhérent enfant
- Ajouter un Certificat médical
- Imprimer son attestation de paiement

#### Connexion

Sur l'application MonClub déjà installée sur votre smartphone, saisir votre email puis votre mot de passe

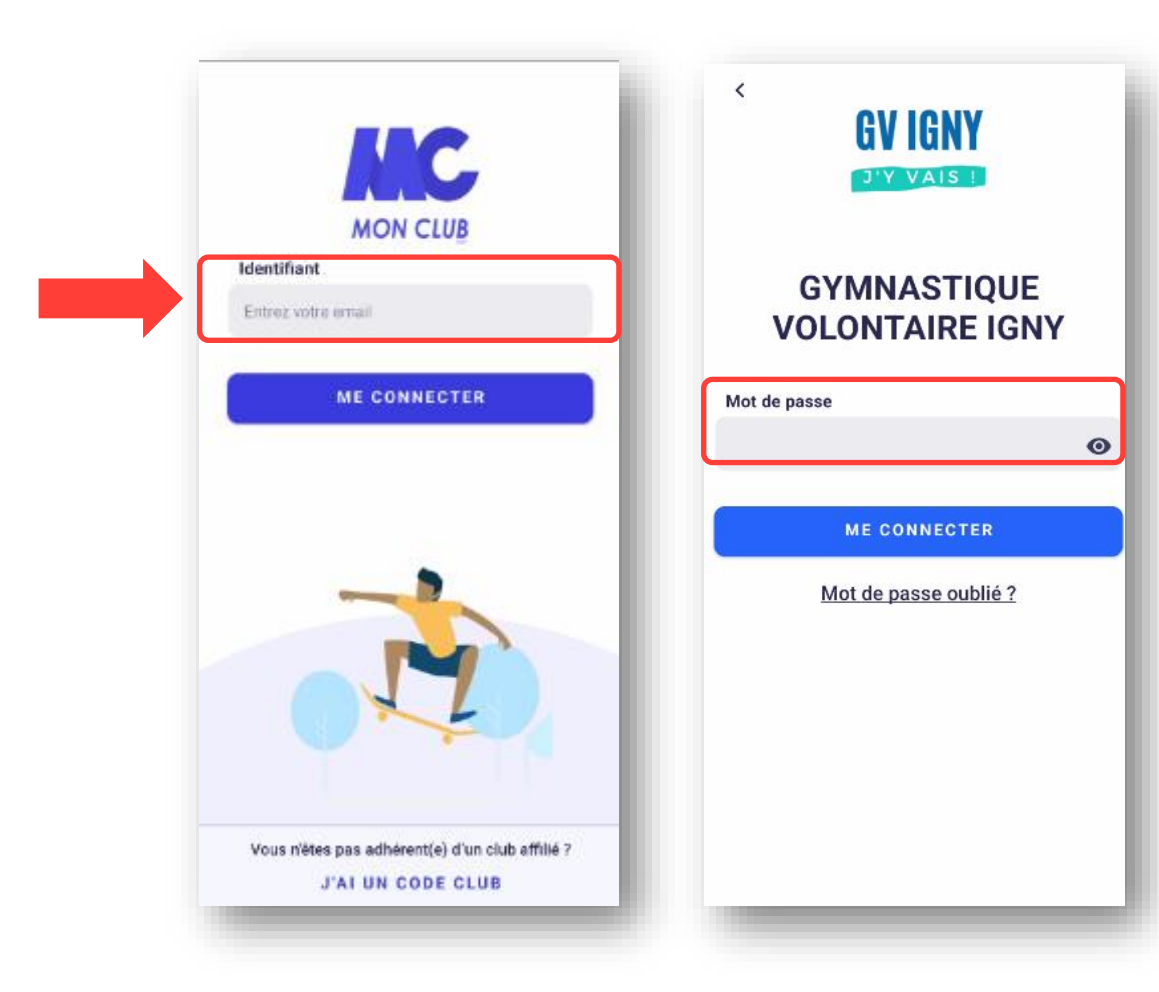

Si vous avez ce message :

- Soit vous n'avez pas saisi l'email utilisé pour créer votre compte
- Soit vous n'avez pas encore de compte, dans ce cas-là consulter le guide utilisateur <u>Nouvel adhérent</u>

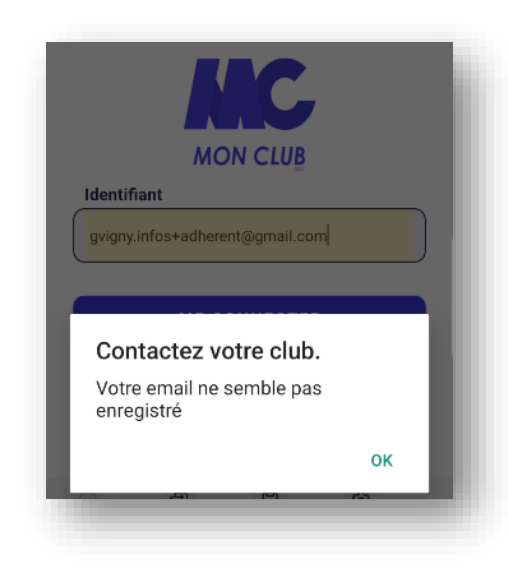

### Ajout d'un autre cours

Accédez aux formules d'adhésion et choisissez celle qui vous intéresse.

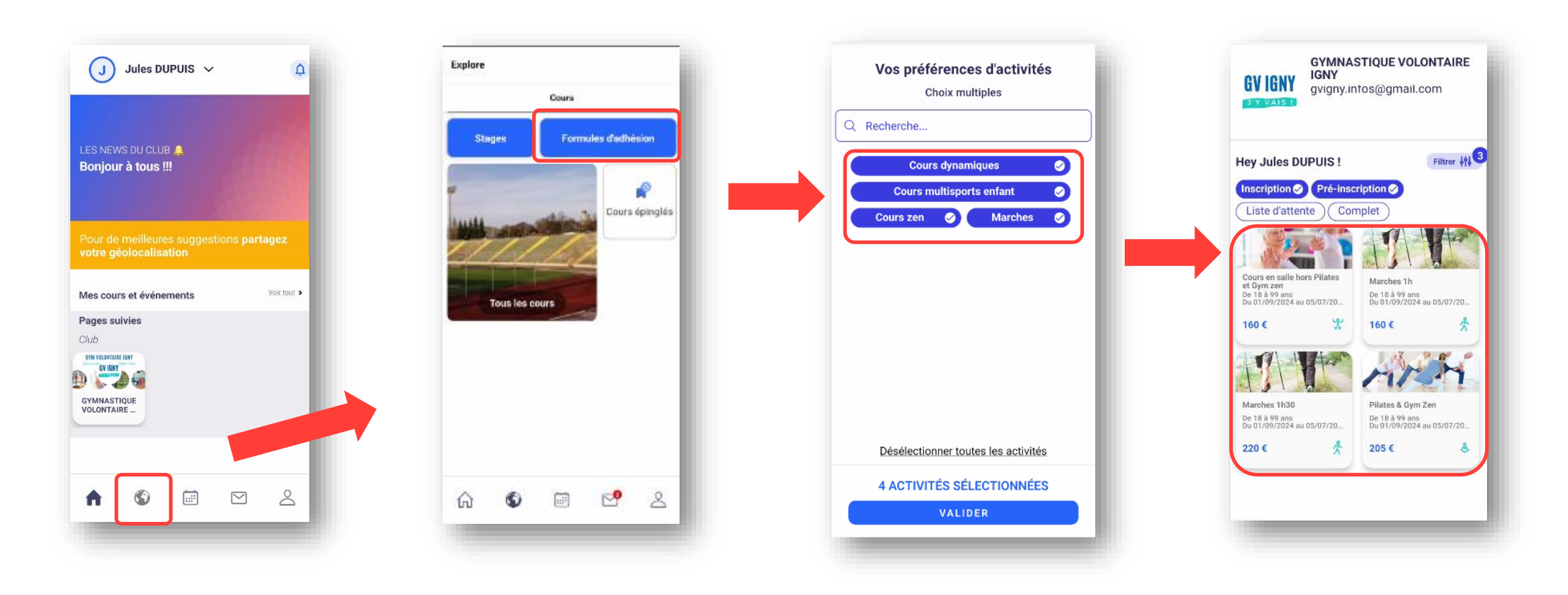

### Ajout d'un autre cours

Complétez les

informations si

besoin

#### Sélectionnez le créneau choisi

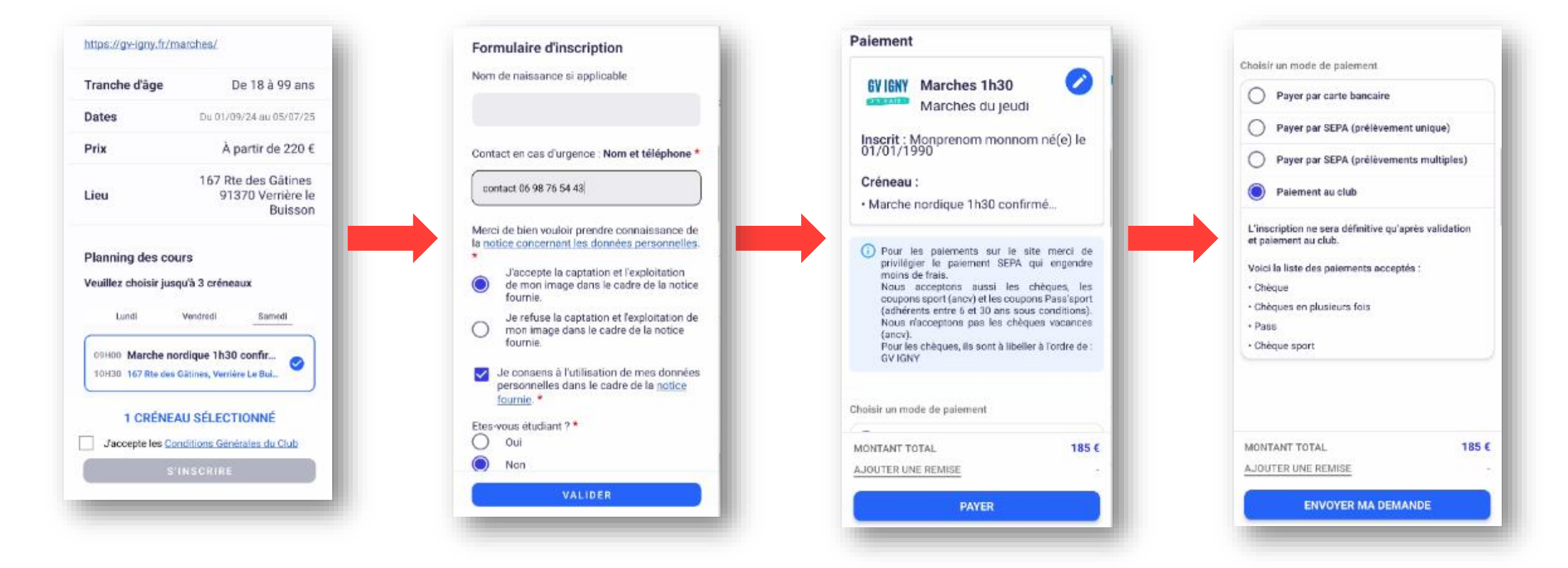

Pour le paiement vous ne payez que le cours, si

l'adhésion a déjà été réglée pour la saison

# **GYM VOLONTAIRE IGNY**

Cours en salle • Marches • Enfants 3-7ans

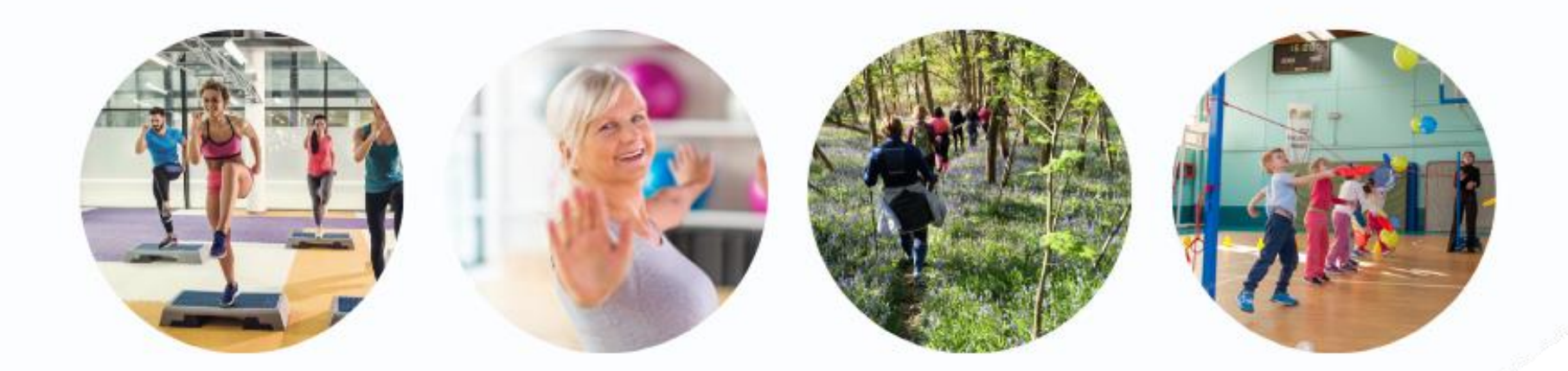

## www.gv-igny.fr

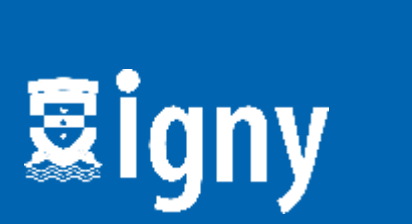

Fédération Française